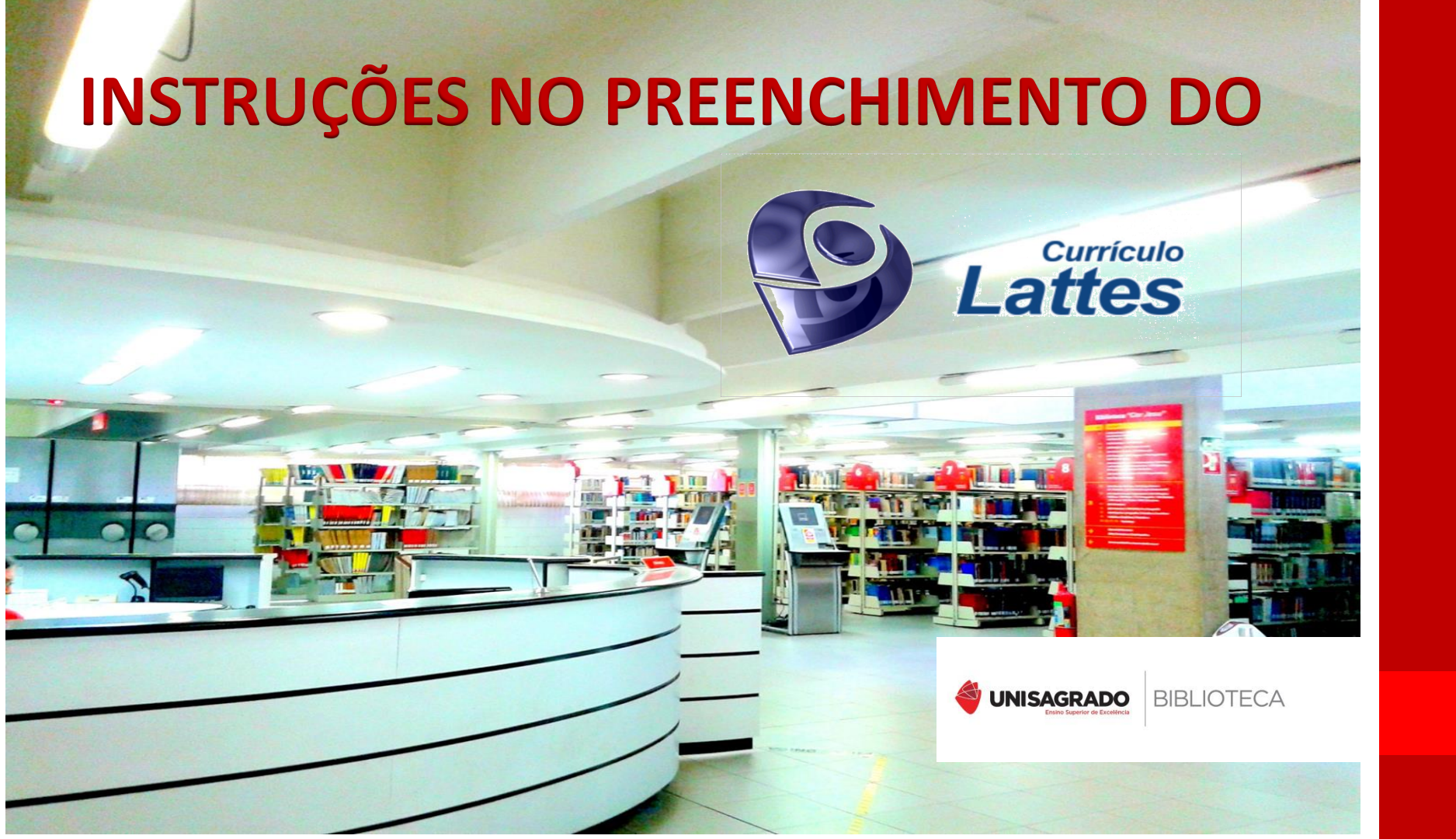

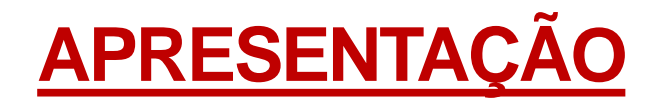

- O Currículo Lattes é o padrão nacional para o registro da atividade acadêmica e profissional de estudantes e pesquisadores. Foi elaborado pelo CNPq (Conselho Nacional de Desenvolvimento Científico e Tecnológico) em 1999.
- Seu nome é uma homenagem ao físico brasileiro Césare Mansueto Giulio Lattes.

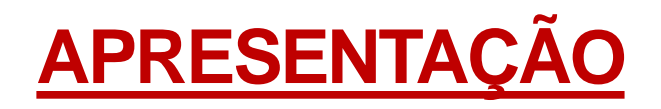

|      | Pesquisar                          |
|------|------------------------------------|
| OUTF | IAS BASES AJUDA                    |
|      | Accesso direto                     |
|      | Surrículo Lattes                   |
|      | Suscar currículo                   |
|      | 🖉 Atualizar currículo              |
|      | 🔚 Cadastrar novo currículo         |
|      | Diretório de Instituições          |
|      | 🝳 Buscar instituição               |
|      | 🛱 Atualizar instituição            |
|      | 📰 Cadastrar instituição            |
|      | 🎎 Diretorio dos Grupos de Pesquisa |
|      | 🍦 Acessar o portal do Diretório    |
|      | 🛃 Painel Lattes                    |
|      | 🖗 Distribuição Geográfica          |
|      | Comparativo de Instituições        |
|      | 🔏 Evolução na formação             |
|      | Oil Todos os gráficos              |

#### **BUSCAR CURRÍCULO**

- > ATUALIZAR CURRÍCULO
- > CADASTRAR NOVO CURRÍCULO

## **OPÇÕES DE BUSCA**

| Buscar Currículo Lattes (Busca                                                 | a Simples)                                                                                |                                                                                                    |                                                                                                    | 🔍 Busca Avançada |                        |                  |
|--------------------------------------------------------------------------------|-------------------------------------------------------------------------------------------|----------------------------------------------------------------------------------------------------|----------------------------------------------------------------------------------------------------|------------------|------------------------|------------------|
| Buscar por:<br>Selecione o modo de busca 🕑 <sub>Nome</sub> 🔲 <sub>Assunt</sub> | o(Título ou palavra chave                                                                 | e da produção)                                                                                                    |                                                                                                    |                  |                        |                  |
| Lidyane Silva Lima                                                             |                                                                                           |                                                                                                    |                                                                                                    |                  |                        |                  |
| Nas bases                                                                      | Graduados,Estudantes, Té                                                                  | Buscar Currículo Lattes (Bu                                                                                                    | sca Simples)                                                                                                    |                  |                        | 🔍 Busca Avançada |
| Tipo de filtro<br>Filtros Preferências                                         |                                                                                           | Buscar por:<br>Selecione o modo de busca 📄 Nome 🗹 As<br>Catalogação                                                                                                    | sunto(Titulo ou palavra chave da produção)                                                                                                    |                  |                        |                  |
| Bolsistas de Produtividade do CNPq     Formação Acadêmica/Titulação            | Outros Bolsistas                                                                          | Nas bases  C Doutores Demais pesquisadores (Mestre                                                                                                    | es, Graduados,Estudantes, Técnicos, etc.)                                                                                                    | Nacionalidade:   | País de nacionalidade: | T                |
| Atuação profissional     Idioma     Atividade Profissional (Instituição)       | <ul> <li>Atividade de Orie</li> <li>Áreas ou Setores</li> <li>Presença no Dire</li> </ul> | Tipo de filtro<br>Filtros Preferências                                                                                                    |                                                                                                    |                  |                        |                  |
|                                                                                |                                                                                           | <ul> <li>Bolsistas de Produtividade do CNPq</li> <li>Formação Acadêmica/Titulação</li> <li>Atuação profissional</li> <li>Idioma</li> <li>Atividade Profissional (Instituição)</li> </ul> | <ul> <li>Outros Bolsistas do CNPq</li> <li>Nível do Curso de Pós-graduação onde é Docente</li> <li>Atividade de Orientação</li> <li>Áreas ou Setores da Produção em C&amp;T</li> <li>Presença no Diretório de Grupos de pesquisa</li> </ul> |                  |                        | 💽 Buscar         |

## **OPÇÕES DE BUSCA**

Buscar Currículo Lattes (Busca Simples)

Resultados de 1 - 10 dos 3963 encontrados para: 'Catalogação '

1 2 3 4 5 6 7 8 9 10 11 próximo ...

Q Busca Simples

#### 1. João Carlos Martins 🖿

Graduação em Biblioteconomia pela Universidade Federal do Rio Grande, Brasil(2015)

#### 2. Cecília Rafael José Tivir 🖻

Mestrado em Computação pela Universidade Federal do Rio Grande do Sul, Brasil(2017) Pesquisador do Conselho Nacional de Desenvolvimento Científico e Tecnológico , Brasil

3. Inês Maria de Moura Lourenço Graduação em Artes Plásticas | Pintura pela Faculdade de Belas Artes da Universidade de Lisboa, Portugal(2009)

#### 4. Ivan Enrique Vazquez Jara 🎞

Mestrado em Biologia (Biociências Nucleares) pela Universidade do Estado do Rio de Janeiro, Brasil(2014)

#### 5. Maria Paz Lencinas 🔤

Mestrado em Letras pela Universidade Estadual Paulista Júlio de Mesquita Filho, Brasil(2015) Pesquisador Bolsista da Universidade Estadual Paulista Júlio de Mesquita Filho, Brasil

#### 6. José Robinson Enciso Valencia 💻

Mestrado em Música pela Universidade Federal do Estado do Rio de Janeiro, Brasil(2015) Professor do Fundación Orguesta Sinfónica de Colombia , Colômbia

#### 7. Dominique Louis Roland Briand 💵

## **CADASTRAR NOVO CURRÍCULO**

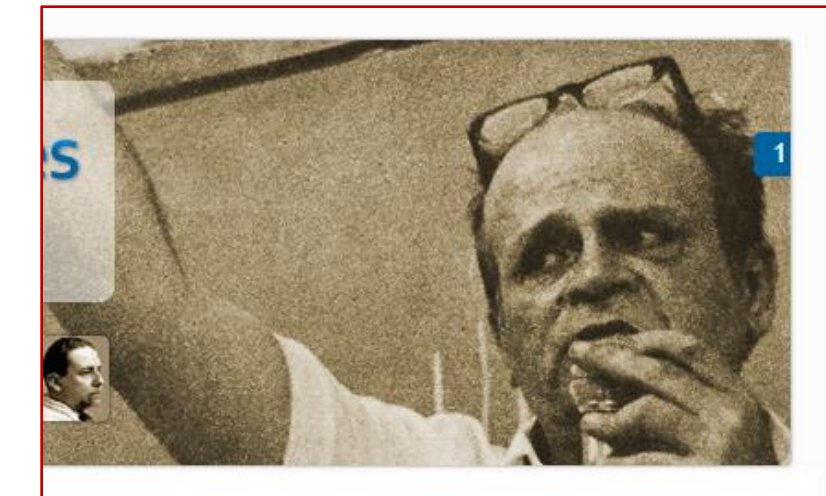

#### eg, 23 Abr 2018

#### estimento em dose dupla para combater a istência aos antimicrobianos

oportunidades de financiamento de projetos no tema de resistência aos ióticos estão abertas por meio de editais que envolvem parcerias entre stério da Saúde, Conselho Nacional de Desenvolvimento Científico e ates.

#### Acesso direto **Currículo Lattes** Q Buscar currículo Atualizar currículo 🔚 Cadastrar novo currículo Diretório de Instituições Q Buscar instituição 🖉 Atualizar instituição 🔚 Cadastrar instituição 👥 Diretorio dos Grupos de Pesquisa Acessar o portal do Diretório Painel Lattes Distribuição Geográfica Ø 0 Comparativo de Instituições 🌺 Evolução na formação

#### **CADASTRAR NOVO CURRÍCULO**

Preencha todos os campos com as informações solicitadas

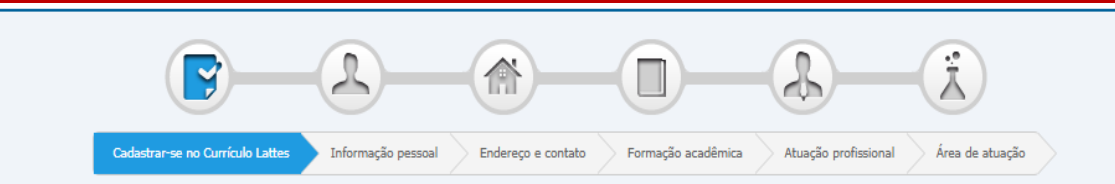

#### Cadastrar-se no Currículo Lattes

Leia as condições do Termo de adesão e compromisso da base de dados Lattes. Termo de adesão e compromisso do sistema de currículo da Plataforma Lattes. Inclua a informação abaixo e siga os passos para completar o seu cadastro

| E-mail<br>Diate agui seu e-mail                        | Confirme o e-mail                                                         |
|--------------------------------------------------------|---------------------------------------------------------------------------|
| orgite aqui seu erman                                  | unjus seu ennan nuvemente para commação dos dados                         |
| Senha<br>Crie uma senha para acessar o sistema Lattes  | Confirme a senha<br>Digite sua senha novamente para confirmação dos dados |
| Se você esqueceu a senha, clique aqui para solicitá-la |                                                                           |
|                                                        | RICBA                                                                     |
|                                                        |                                                                           |

#### **CADASTRAR NOVO CURRÍCULO: INFORMAÇÃO PESSOAL**

Preencha as informações solicitadas. É obrigatório a apresentação de uma foto: Resolução de até 70KB

| unormação pessoar                                            | Fot                                                    | o de perfil                                                        |                     |                                                |
|--------------------------------------------------------------|--------------------------------------------------------|--------------------------------------------------------------------|---------------------|------------------------------------------------|
|                                                              |                                                        |                                                                    |                     |                                                |
| Nome civil Primeiro nome Informe seu primeiro nome exc"José" |                                                        | Sobrenome                                                          | ra da Silva Aculno" |                                                |
|                                                              |                                                        |                                                                    |                     |                                                |
| Dados pessoais                                               |                                                        |                                                                    |                     |                                                |
| Data de nascimento a                                         | País de nascimento                                     |                                                                    | Cor ou Ra           | Ça ? 🔒                                         |
| ddmmaaaa                                                     | Brasil                                                 | •                                                                  | •                   |                                                |
| Número do CPF a<br>Informe seu CPF (apenas os números)       | Número de identidade a                                 | Órgão emissor                                                      |                     | Data de emissão a<br>Informe a data de emissão |
|                                                              |                                                        |                                                                    |                     | ddmmaaaa                                       |
| Número do passaporte 🔒 👘                                     | Data de validade a                                     | Data de emissão 🔒                                                  | País emiss          | OF 🔒                                           |
|                                                              | ddmmaaaa                                               | ddmmaaaa                                                           | Brasil              |                                                |
| Primeiro nome do pai a<br>Informe o primeiro nome do seu pal |                                                        | Sobrenome do pai(nome o<br>Informe o sobrenome completo do seu pal | de família) 🔒       |                                                |
| Primeiro nome da mãe 🔒                                       |                                                        | Sobrenome da mãe (nome<br>Informe o sobrenome completo da sua mãe  | e de família) 🔒     |                                                |
|                                                              |                                                        |                                                                    |                     |                                                |
| Nome social                                                  | travarti ou transavusi podară optar anance este subist | in de name corisi par burger ofbilger de Corés d                   | Latter              |                                                |
| De acordo com o Decreto 8.727/2016, o usuano                 | n aveso ou o ansexuar popera optar apenas pela exibiga | to do nome social has ouscas publicas do Curriculo                 | - Lattes            |                                                |

#### **CADASTRAR NOVO CURRÍCULO: ENDEREÇO E CONTATO**

Opção de inserir endereço Residencial ou Profissional

| <b>F</b> -                                                  |                            |                    |                                     | <u>}</u>                                         | 1               |       |
|-------------------------------------------------------------|----------------------------|--------------------|-------------------------------------|--------------------------------------------------|-----------------|-------|
| Cadastre-se no Currículo Lattes                             | Informação pessoal         | Endereço e contato | Formação acadêmica                  | Atuação profissional                             | Área de atuação |       |
| Endereço                                                    |                            |                    |                                     |                                                  |                 |       |
| Instituição<br>Clique no ícone para pesquisar a instituição |                            |                    |                                     |                                                  |                 |       |
| País a                                                      | CEP a                      | Ende               | ereço 🔒                             |                                                  |                 | 2     |
| Selecione o país do endereço<br>Selecione o país            | Não sei meu CEP            | Informe            | e o endereço para contato           |                                                  |                 |       |
| Bairro 🔒<br>Informe o bairro do endereço                    | Cidade (<br>Informe a cida | de do endereço     |                                     | Estado/Província/<br>Informe o estado do endereç | Departamento 🔒  |       |
| Telefone 🔒<br>Informe o DDD e o número do telefone fixo     |                            | Celul              | ar 🔒<br>e o DDD e o número do telef | one celular                                      |                 |       |
| X Cancelar                                                  |                            |                    |                                     |                                                  | Anterior Pro    | óxima |

#### **CADASTRAR NOVO CURRÍCULO:** FORMAÇÃO ACADÊMICA

Existe o cadastro da maioria das IES. Busque na lupa o nome da Instituição na qual está vinculado.

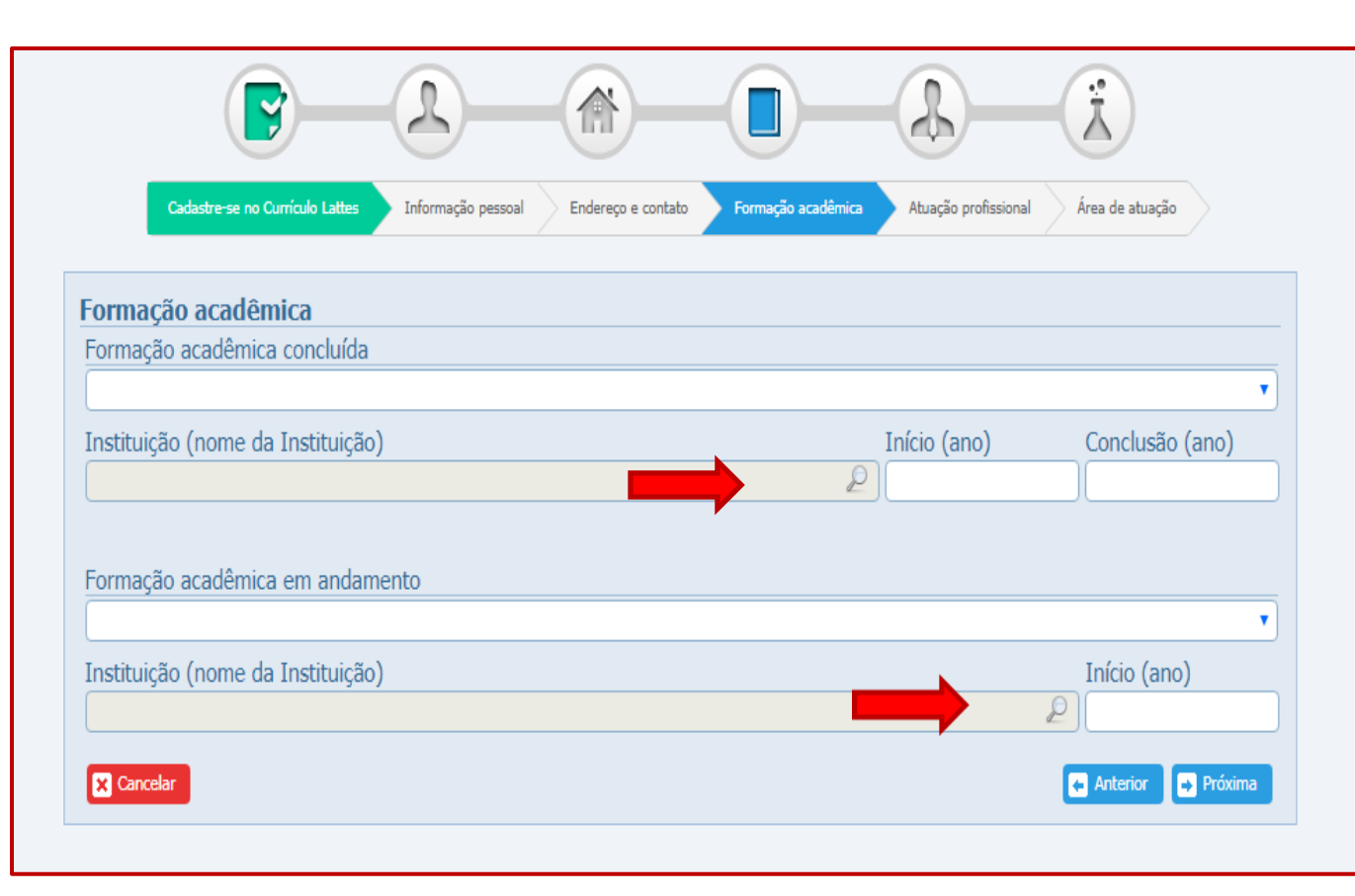

### **CADASTRAR NOVO CURRÍCULO:** ATUAÇÃO PROFISSIONAL

|                                                              | 2                  |                    | -0-                    |                           | - Ż                  |
|--------------------------------------------------------------|--------------------|--------------------|------------------------|---------------------------|----------------------|
| Cadastre-se no Currículo Lattes                              | Informação pessoal | Endereço e contato | Formação acadêmica     | Atuação profissional      | Área de atuação      |
| Atuação profissional                                         |                    |                    |                        |                           |                      |
| Alguma atuação profissional no                               | momento?           |                    |                        |                           |                      |
| 💿 Sim 🍥 Não                                                  |                    |                    |                        |                           |                      |
| Instituição / Universidade<br>Clique no ícone para pesquisar |                    |                    | País<br>País referente | a instituição selecionada | ]                    |
|                                                              |                    |                    | ~                      |                           |                      |
| Tipo do vínculo                                              |                    |                    | Cargo                  | a sa captrata calacianada |                      |
| Cilque no come para pesquisar o upo de contrato              |                    |                    |                        | e ao contrato selecionado |                      |
| Desde<br>(Ano)                                               |                    |                    |                        |                           |                      |
| × Cancelar                                                   |                    |                    |                        |                           | 두 Anterior 📑 Próxima |

### **CADASTRAR NOVO CURRÍCULO:** ÁREA DE ATUAÇÃO

Clique na lupa para selecionar a área de atuação acadêmica

| (                                               | <b>P</b> -                                         | 2                  |                    |            | _ <u>}</u>                            | -               |
|-------------------------------------------------|----------------------------------------------------|--------------------|--------------------|------------|---------------------------------------|-----------------|
| Cadastre-s                                      | se no Currículo Lattes                             | Informação pessoal | Endereço e contato | Formação a | acadêmica Atuação profissional        | Área de atuação |
| Área de atuaç                                   | ão                                                 |                    |                    |            |                                       |                 |
|                                                 |                                                    |                    |                    |            |                                       | 2               |
| Habilidades lingu<br>Informe os idiomas e o nív | uísticas<br><sup>rel</sup> de cada idioma selecior | nado               |                    |            |                                       |                 |
| idioma                                          | comp                                               | preende            | lê                 |            | fala                                  | escreve         |
| C                                               | •                                                  |                    |                    | •          |                                       |                 |
| Inglês                                          |                                                    |                    |                    |            | ·                                     |                 |
|                                                 |                                                    |                    |                    | •          | · · · · · · · · · · · · · · · · · · · |                 |
|                                                 |                                                    |                    |                    | •          | · · · · · · · · · · · · · · · · · · · |                 |
| Inglês                                          |                                                    | •                  |                    | T          | · · · · · · · · · · · · · · · · · · · |                 |

#### **CADASTRAR NOVO CURRÍCULO: ÁREA DE ATUAÇÃO**

Clique no + e selecione área e subárea de atuação acadêmica

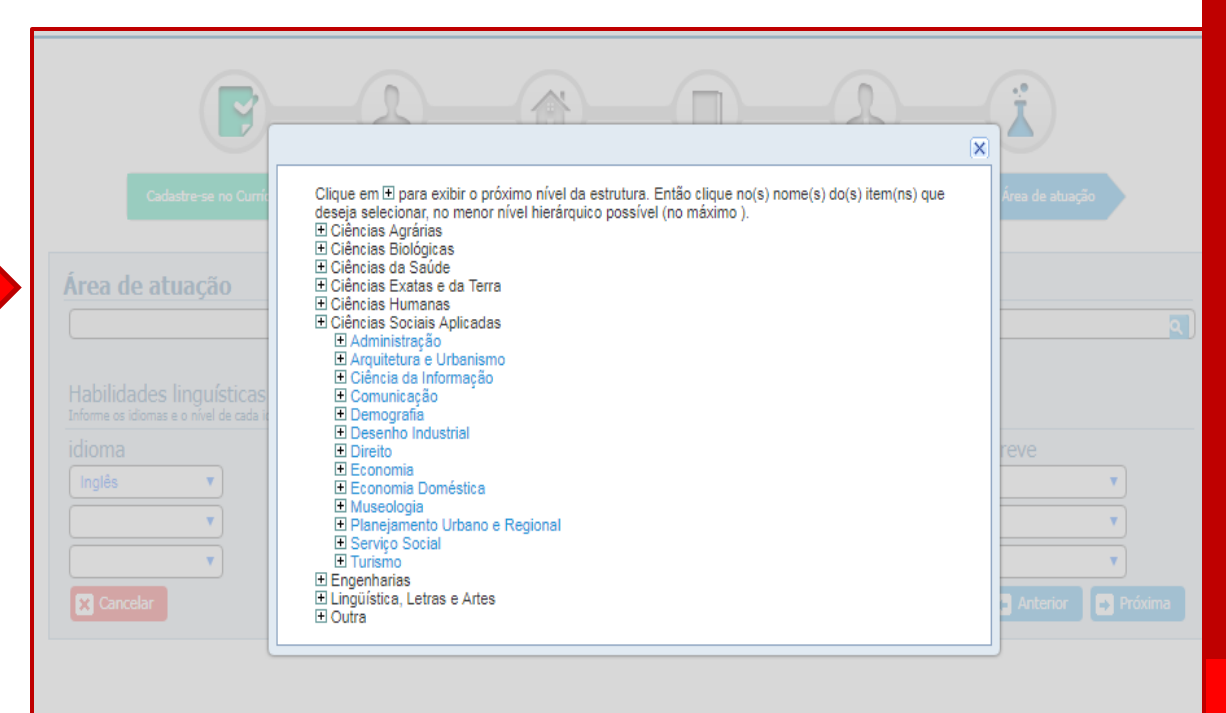

### **CADASTRAR NOVO CURRÍCULO: ÁREA DE ATUAÇÃO**

Após inserir a área de atuação, indique as habilidades linguísticas e selecione as escalas pré determinadas. Clique na opção "próxima" para finalizar o preenchimento dos dados.

| Cadastre-se                                                     | no Currículo Lattes Informação pes                  | ssoal Endereço e cont | tato Formação acadêmica Atua | ção profissional Área de atuação |          |
|-----------------------------------------------------------------|-----------------------------------------------------|-----------------------|------------------------------|----------------------------------|----------|
|                                                                 |                                                     |                       |                              |                                  |          |
| ea de atuaçã                                                    | io                                                  |                       |                              |                                  |          |
| dministração                                                    |                                                     |                       |                              |                                  | P        |
|                                                                 |                                                     |                       |                              |                                  |          |
| abilidades lingui<br>orme os idiomas e o nível                  | ÍSTICAS<br>de cada idioma selecionado               |                       |                              |                                  |          |
| abilidades lingui<br>orme os idiomas e o nível<br>ioma          | ísticas<br>de cada idioma selecionado<br>compreende | lê                    | fala                         | escreve                          |          |
| abilidades lingui<br>orme os idiomas e o nível<br>ioma<br>nglês | Ísticas<br>de cada idioma selecionado<br>compreende | lê                    | fala<br>•                    | escreve                          | <b>T</b> |
| abilidades lingu,<br>orme os idiomas e o nível<br>ioma<br>nglês | Ísticas<br>de cada idioma selecionado<br>compreende | lê                    | fala                         | escreve                          | <b>•</b> |

#### **CADASTRAR NOVO CURRÍCULO**

Após preencher todas as informações, é importante a verificar se todas as informações estão corretas.

Leia o termo de Adesão e Compromisso da Plataforma Lattes, selecione "Li e estou de acordo com a declaração acima" e clique em "Enviar ao CNPQ".

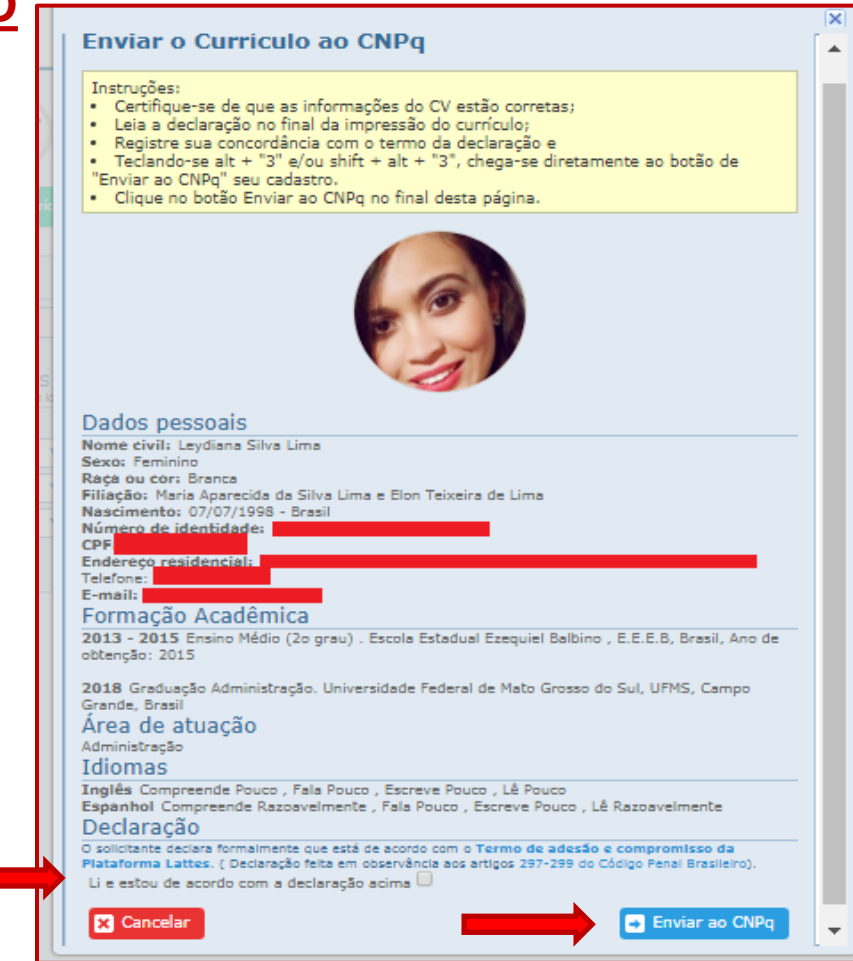

#### **CADASTRAR NOVO CURRÍCULO:**

Finalizado o processo de cadastro, o currículo estará disponível na Plataforma Lattes em até 24h. Clique em "OK".

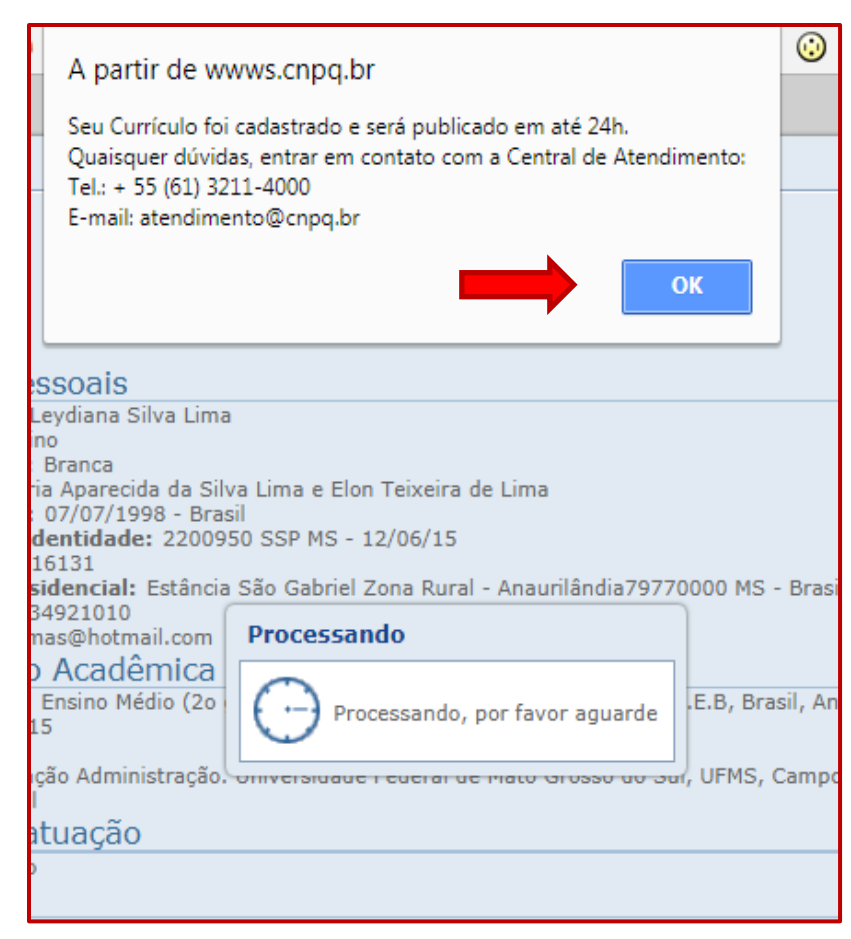

| Conseñe Nacional de Desenvolvimento<br>Gentifico e Tecnológico  |                                                                                                    |                                                                                         |                                                                             |                                                                                                    | Currículo Lattes                                                                                           |                                                                   |                                                                                 |                                                                  | 🔁 Enviar 🖶 🗛 🗖 ? 🗗                            |                                                  |                           | ? 🗗                            |
|-----------------------------------------------------------------|----------------------------------------------------------------------------------------------------|-----------------------------------------------------------------------------------------|-----------------------------------------------------------------------------|----------------------------------------------------------------------------------------------------|----------------------------------------------------------------------------------------------------|-------------------------------------------------------------------|---------------------------------------------------------------------------------|------------------------------------------------------------------|-----------------------------------------------|--------------------------------------------------|---------------------------|--------------------------------|
| Dados                                                           | gerais Formação                                                                                                    | Atuação                                                                                 | Projetos                                                                    | Produções                                                                                                    | Patentes e Registros                                                                                       | Inovação                                                          | Educação e Popula                                                               | arização de C&T                                                  | Eventos                                       | Orientações                                      | Bancas                    | Citações                       |
| • Identi<br>• Ender<br>• Idiom<br>• Prêmi<br>• Texto<br>• Outra | ificação<br>reço<br>nas<br>ios e títulos<br>o inicial do Currículo L<br>as informações releva<br>Resumo<br>Doutoranda do Progran<br>graduação em Biblioteco<br>área de Ciência da Infor | attes<br>ntes<br>utuma puo<br>na de Pós G<br>onomia pela<br>rmação, atua<br>Exibir text | ir<br>sa<br>25<br>micaçao: 25<br>Graduação e<br>Universidad<br>ando princip | Ma<br>r este CV: http:<br>5/01/2018<br>/01/2018<br>em Ciência da I<br>le Estadual Pau<br>almente nos se<br>o do resumo | ://lattes.cnpq.br/740:<br>Informação da Universida<br>lista - UNESP (2012) e m<br>guintes temas: Estudos M | 3578367867<br>Ide Estadual F<br>estrado em Cié<br>létricos, Produ | 991<br>Paulista - UNESP (Ma<br>Prica da Informação (<br>ção científica, Análise | ırîlia - SP) e bibli<br>pela Universidade<br>e de citação, Cocit | otecária da L<br>Estadual Pau<br>ação e Norma | Jniversidade do<br>lista - UNESP (2<br>alização. | Sagrado Co<br>015). Tem e | ração. Possui<br>xperiência na |
| ł                                                               | Avisos                                                                                                    |                                                                                         |                                                                             |                                                                                                    |                                                                                                    |                                                                   |                                                                                 | O que você q                                                     | uer registrar?                                |                                                  |                           | ٩                              |

| Forma                                    | Identificaçã                                               | ăO                                                                                         | ×           | Banca              |
|------------------------------------------|------------------------------------------------------------|--------------------------------------------------------------------------------------------|-------------|--------------------|
| 3                                        | Dados pessoai<br>Dados do nasc<br>Identidade<br>Passaporte | is<br>Nome do pai<br>Elon Teixeira de Lima<br>Nome da mãe<br>Maria Aparecida da Silva Lima | ^           |                    |
| mo<br>anda do<br>ção em B<br>e Ciência d | Filiação<br>Outras<br>Outras<br>ORC<br>Ender               | ras Bases de Dados<br>CID ▼ Validar ID<br>reço(URL)<br>Confirmar X Cancelar                |             | Sagrado<br>15). Te |
| itar Resu<br>Avisos                      |                                                            |                                                                                            | ▼<br>Salvar |                    |

### <u>ORCID – DEFINIÇÃO</u>

Código númerico para identificação de pesquisadores.

O ORCID atende uma ampla comunidade de interessados que inclui indivíduos, organizações de pesquisa e acadêmicas, repositórios de dados e bibliotecas, editores, escritórios de patentes, prestadores de serviços e muito mais.

- O ORCiD integra todos os outros identificadores;
- Proporciona visibilidade internacional;
- Facilita a integração e validação de dados para análise da produção científica de um pesquisador.

| Identificação   |                            |                      |                 |                 | ×      |  |  |  |  |  |
|-----------------|----------------------------|----------------------|-----------------|-----------------|--------|--|--|--|--|--|
| Foto de perfil  | Número do passaporte       | Data de validade     | Data de emissão | Pais de emissão | •      |  |  |  |  |  |
| Nome civil      |                            |                      |                 | Brasil V        |        |  |  |  |  |  |
| Nome social     | Filiação 🔒                 |                      |                 |                 | _      |  |  |  |  |  |
| Dados pessoais  | Nome do pai                |                      |                 |                 |        |  |  |  |  |  |
| Dados do nascim | Elon Teixeira de Lima      | Ion Teixeira de Lima |                 |                 |        |  |  |  |  |  |
| Identidade      | Nome da mãe                |                      |                 |                 |        |  |  |  |  |  |
| Passaporte      | Maria Aparecida da Silva L | ima                  |                 |                 |        |  |  |  |  |  |
| Filiação        | Outros identificadores     |                      |                 |                 |        |  |  |  |  |  |
| Outros identifi | D Register or Connect you  | r ORCID iD ?         |                 |                 |        |  |  |  |  |  |
|                 | Base                       | Endereço (URL)       |                 |                 |        |  |  |  |  |  |
|                 |                            |                      |                 |                 |        |  |  |  |  |  |
|                 |                            |                      |                 |                 | - 1    |  |  |  |  |  |
| L               |                            |                      |                 |                 |        |  |  |  |  |  |
|                 |                            |                      |                 |                 | - 1    |  |  |  |  |  |
|                 |                            |                      |                 |                 |        |  |  |  |  |  |
|                 |                            |                      |                 |                 |        |  |  |  |  |  |
|                 |                            |                      |                 |                 | Salvar |  |  |  |  |  |

Módulo Identificação

Selecione o campo "Outros identificadores".

Clique em "Register or Connect your ORCID ID".

| <ul> <li>ORCID - Google Chrome</li> <li>orcid.org/signin?oauth&amp;</li> </ul> | cclient_id=APP-A9RNSIC4I6W | VD4LVH&redirect_ur                          | Entre com e-mail e senha<br>registrado na plataforma<br>ORCID     |                                                                     |                                        |
|--------------------------------------------------------------------------------|----------------------------|---------------------------------------------|-------------------------------------------------------------------|---------------------------------------------------------------------|----------------------------------------|
| L Cor                                                                          | nta pessoal                |                                             | 🏦 Conta da institui                                               | ção                                                                 |                                        |
| E-mail ou ORCID iD<br>E-mail ou ORCID iD<br>Senha ORCID<br>Senha ORCID         | Entrar com                 | n sua conta OR                              | CID                                                               |                                                                     | Aguarde a validação das<br>informações |
|                                                                                | Entrar com                 | Passaporte<br>Filiação<br>c Outros identifi | Outros identificadore:<br>Register or Connect II<br>Base<br>ORCID | s<br>your ORCID iD ?<br>Endereço (URL)<br>(b) https://orcid.org/000 | 00-0001-7518-8165                      |

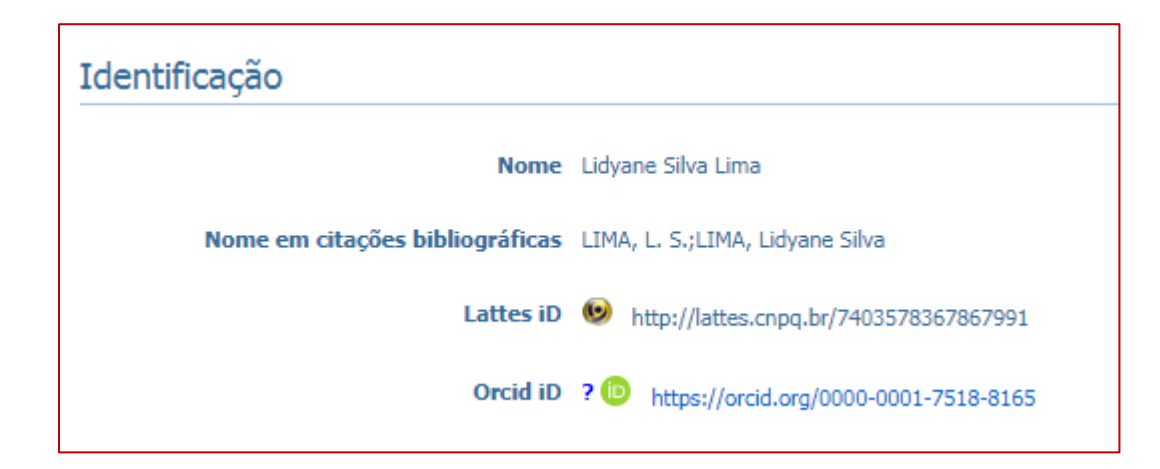

O link do seu ORCID aparecerá no campo Identificação do Currículo Lattes.

## **ATUALIZAR CURRÍCULO : FORMAÇÃO**

| Conselho Nacio<br>Gentifico e Teo | CNP<br>anal de Desenva<br>onológico    | <b>9</b><br>Ivimento                                           |                                                                   |                                                                                     |                                                       | Curr                                                                            | rículo <b>Latte</b>                                           |
|-----------------------------------|----------------------------------------|----------------------------------------------------------------|-------------------------------------------------------------------|-------------------------------------------------------------------------------------|-------------------------------------------------------|---------------------------------------------------------------------------------|---------------------------------------------------------------|
| Dados                             | s gerais                               | Formação                                                       | Atuação                                                           | Projetos                                                                            | Produções                                             | Patentes e Registros                                                            | Inovação E                                                    |
|                                   |                                        | Formação     Pós-douto     Formação     Tormação               | acadêmica<br>prado e/ou l<br>complement<br>Endereço<br>Última atu | /titulação<br>livre-docên<br>ntar<br>para acessar<br>Jalização: 25<br>blicação: 25/ | cia<br>este CV: http:<br>/01/2018<br>/01/2018         | //lattes.cnpq.br/7403                                                           | 3578367867991                                                 |
|                                   | Resum<br>Doutora<br>graduaç<br>área de | <b>10</b><br>Inda do Progr<br>ão em Bibliote<br>Ciência da Inf | ama de Pós (<br>economia pela<br>formação, atu                    | Graduação e<br>a Universidad<br>Iando principa                                      | m Ciência da Ii<br>e Estadual Paul<br>almente nos seg | nformação da Universida<br>ista - UNESP (2012) e me<br>quintes temas: Estudos M | de Estadual Pauli<br>estrado em Ciência<br>létricos, Produção |

Neste campo são inseridos todo tipo de curso,programas de formação, e atividade de extensão que não seja curso acadêmico formal.

Por exemplo, cursos de línguas, oficinas, cursos de extensão, cursos de formação profissional, etc.

## **ATUALIZAR CURRÍCULO : ATUAÇÃO**

| Conselho Naci<br>Gentifico e Te | CNP9<br>Ional de Desenvolvimento<br>renslógico                                                                                                    | Inserir Linhas de pesquisa<br>"Atuação"                                                                       |
|---------------------------------|----------------------------------------------------------------------------------------------------|----------------------------------------------------------------------------------------------------|
| Dado                            | <ul> <li>s gerais Formação Atuação Projetos Produções Patentes e Registro</li> <li>Atuação profissional</li> <li>Linhas de pesquisa</li> <li>Membro de corpo editorial</li> <li>Membro de comitê de assessoramento</li> <li>Revisor de periódico</li> <li>Revisor de projeto de agência de fomento</li> </ul> | "Atuação profissional",<br>selecione a instituição, no<br>campo "atividades" e inclua<br>uma nova natureza da |
|                                 |                                                                                                    | Desenvolvimento.                                                                                              |

### **ATUALIZAR CURRÍCULO : PROJETO DE PESQUISA**

| Conselho Naci<br>Gentifico e Te | ional de Desenvolvimento<br>conseigiço                                                    |                                                                                 | Curri                                                                                                    | iculo <b>Lattes</b>                                                              |
|---------------------------------|-------------------------------------------------------------------------------------------|---------------------------------------------------------------------------------|----------------------------------------------------------------------------------------------------|----------------------------------------------------------------------------------|
| Dado                            | s gerais Formação /                                                                       | Atuação Projetos                                                                | roduções Patentes e Registros                                                                                          | Inovação Educaçi                                                                 |
| *                               | Lic<br>B                                                                                  | • Projetos d<br>lyane 5 • Projeto de<br>• Projeto de<br>Endereço ; • Outros tip | le pesquisa<br>e desenvolvimento tecnologico<br>e extensão<br>os de projetos                                           | 78367867991                                                                      |
|                                 |                                                                                           | Última atualização: 25/0<br>Última publicação: 25/0                             | 01/2018<br>1/2018                                                                                                    |                                                                                  |
| <b>iq</b><br>/0,                | Resumo<br>Doutoranda do Programa<br>graduação em Bibliotecon<br>área de Ciência da Inform | a de Pós Graduação em<br>nomia pela Universidade I<br>nação, atuando principalr | Ciência da Informação da Universidad<br>Estadual Paulista - UNESP (2012) e me<br>nente nos seguintes temas: Estudos Me | de Estadual Paulista - U<br>strado em Ciência da In<br>étricos, Produção científ |
| <b>♀</b><br>金                   | 🕻 Editar Resumo 🗐                                                                         | Exibir texto completo de                                                        | o resumo                                                                                                    |                                                                                  |

#### "Projeto de pesquisa"

- Neste item você pode editar e cadastrar os projetos de pesquisa que realizou com detalhamento.
- Note que se um projeto de pesquisa for associado, vinculado ou realizado no âmbito de uma instituição, ele deve ser cadastrado em "Atuação profissional > Instituição > Atividade > projeto de pesquisa.

## **ATUALIZAR CURRÍCULO: PRODUÇÃO BIBLIOGRÁFICA**

| Second general | Produção Bibliográfica                                                                                                    | Producão Técnica                                                                                                    | Outra produção artística/cultural                                                                                   |                                                                                                 |
|----------------|----------------------------------------------------------------------------------------------------|----------------------------------------------------------------------------------------------------|----------------------------------------------------------------------------------------------------|-------------------------------------------------------------------------------------------------|
| -              | <ul> <li>Artigos completos publicados em<br/>periódicos</li> <li>Artigos aceitos para publicação</li> <li>Livros e capítulos</li> <li>Texto em jornal ou revista (magazine)</li> <li>Trabalhos publicados em anais de eventos</li> <li>Apresentação de trabalho e palestra</li> <li>Partitura musical</li> <li>Tradução</li> <li>Prefácio, posfácio</li> <li>Outra produção bibliográfica</li> </ul> | <ul> <li>Assessoria e consultoria</li> <li>Extensão tecnológica</li> <li>Programa de computador sem registro</li> <li>Produtos</li> <li>Processos ou técnicas</li> <li>Trabalhos técnicos</li> <li>Cartas, mapas ou similares</li> <li>Curso de curta duração ministrado</li> <li>Desenvolvimento de material didático ou instrucional</li> <li>Editoração</li> <li>Manutenção de obra artística</li> <li>Maquete</li> <li>Entrevistas, mesas redondas, programas e comentários na mídia</li> </ul> | <ul> <li>Artes cênicas</li> <li>Música</li> <li>Artes visuais</li> <li>Outra produção artística/cultural</li> </ul> | mia, Administração, Atuária e<br>s da UFC. Cursa Especialização<br>nia e Ciência da Informação; |
|                |                                                                                                    | <ul> <li>Relatório de pesquisa</li> <li>Redes sociais, websites e blogs</li> <li>Outra produção técnica</li> </ul>                                                                                                    |                                                                                                    | ٩                                                                                               |

### **ATUALIZAR CURRÍCULO: PRODUÇÃO BIBLIOGRÁFICA**

Artigos completos publicados em periódicos: Inserir somente artigos já publicados.

Todos os dados da publicação, incluindo números identificadores e, caso seja online, links para acesso.

Inclua todos os coautores

### **DOI - DIGITAL OBJECT IDENTIFIER**

| Artigo completo publicado em periódico (não incluir artigos no prelo ou enviados para publicaçã                                                                                                    | io) |
|----------------------------------------------------------------------------------------------------|-----|
| Para alterar a ordem de importância das produções <u>Clique aqui</u>                                                                                                    |     |
| Título do artigo Periódico<br>1 Biblioteca Interativa dos CEES:espaco para mediacão da leitura e da REVISTA CIÊNCIA EM EXTENSÃO                                                                                                    |     |
| <ul> <li>Investigação da</li> <li>Incluir novo item</li> <li>Incluir novo artigo</li> <li>Informe o DOI, ISSN ou parte do nome do periódico.</li> <li>10.18617/linc.v13i2.3940</li> <li>Nota: o número de citações é recuperado das bases de dados do Web Of Science e Scopus a partir do DOI, ISSN, página inicial, edição e volume dos artigos registrados no Currículo Lattes. Divergências entre os números exibidos na Plataforma Lattes e aqueles apresentados nos portais de busca das citadas bases de dados ocorrem devido a erros no preenchimento dessas informações no Lattes.</li> </ul> |     |
| Confirmar                                                                                                    |     |

# Ao inserir o DOI, clique no botão "Confirmar"

# As informações sobre o artigo serão recuperadas.

### **DOI - DIGITAL OBJECT IDENTIFIER**

# Quais são os erros mais comuns de preenchimento do DOI no Currículo Lattes?

a)erros e/ou incompletudes no preenchimento dos metadados referentes ao nome do(s) autor(s) no periódico, por parte dos autores na hora da submissão e da equipe editorial na revisão;

b)incoerências entre o nome do autor cadastrado na Plataforma Lattes e na publicação que recebeu o DOI;

c)erro na inserção do DOI: http://dx.doi.org/10.1590/S0100-39842002000100015, quando o correto é inserir dessa forma: 10.1590/S0100-39842002000100015.(FERREIRA et al., 2015).

## **ATUALIZAR CURRÍCULO: PRODUÇÃO BIBLIOGRÁFICA**

Artigos aceitos para publicação (prelo)

Artigos no prelo (in-press) que ainda não foram publicados. Os artigos neste item podem ser transferidos quando publicados. Devem ser indexadas com ISSN.

### **ATUALIZAR CURRÍCULO: PRODUÇÃO BIBLIOGRÁFICA**

| DOL                                     |                                                                                                    |       |
|-----------------------------------------|----------------------------------------------------------------------------------------------------|-------|
| Dados gerais<br>Detalhamento<br>Autores | D.O.I<br>Informe o <u>Digital Object Identifier (DOI®)</u> do artigo e clique no botão para recuperar os dados da produção<br>Recuperar Dados                                                                                                    | -     |
| Palavras-chave<br>Áreas<br>Setores      | NAL AND TRADE AND TRADE AN |       |
| Traduções para o inglês                 | O artigo aceito pode migrar para artigo completo.<br>Clique em "salvar como artigo completo"                                                                                                    |       |
|                                         | Palavras-chave                                                                                                    | Compl |

Artigos submetidos mas ainda não aceitos, não devem ser inseridos no Currículo Lattes.

Note que o artigo aqui inserido, quando publicado, pode ser automaticamente transferido para "artigo completo publicado em periódico".

## PRODUÇÃO TÉCNICA

Concentra toda produção técnica, normalmente realizada no âmbito profissional, do proprietário do currículo.

- → Assessoria e consultoria
- → Extensão tecnológica
- → Programa de computador sem → registro
- → Produtos (Piloto, Projeto,
   Protótipo ou Outro)

→ Processos ou técnicas
 → Trabalhos técnicos
 → Cartas, mapas ou similares
 → Curso de curta duração ministrado
 → Desenvolvimento de material didático ou instrucional

# PRODUÇÃO TÉCNICA

- → Editoração
- → Manutenção de obra artística
- → Maquete
- → Entrevistas, mesas-redondas, programas e comentários na mídia (Inserir ações relacionadas a seu campo de atuação ou pesquisa)

- → Relatório de pesquisa
- → Redes sociais, websites e blogs (Não inserir redes sociais pessoais)
- → Outra produção técnica

# **OUTRA PRODUÇÃO ARTÍSTICA /CULTURAL**

Concentra toda atividade relacionada a área cultural.

- → Artes cênicas
- → Música
- → Artes visuais
- → Outra produção artística / cultural

# PATENTES E REGISTROS

| )ado | s gerais Form | nação | Atuação         | Projetos      | Produções       | Patentes e Registros                       | Inovação      | Educação e P | opularizaçã |
|------|---------------|-------|-----------------|---------------|-----------------|--------------------------------------------|---------------|--------------|-------------|
|      | (             |       |                 |               |                 | Patente     Menu prin                      | cipal         |              |             |
|      |               |       | Lidvane         | Silva Lin     | na              | Programa de Comp                           | outador Regi  | strado       |             |
| -    | 26            |       | (C) Endereco    | nara acessar  | este (\/: http: | Cultivar protegida     Cultivar registrada |               |              |             |
| 2    |               |       | (i) Liltima ati | para accesar  | /01/2019        | Desenho industrial                         | registrado    |              |             |
|      | Stor (b)      | •     | 🗢 Uluma att     | ializayau. ZJ | /01/2010        | • Marca registrada                         |               |              |             |
|      |               |       | 📽 Última pul    | blicação: 25  | /01/2018        | Topografia de circu                        | iito integrad | o registrada |             |
|      | Resumo        |       |                 |               |                 |                                            |               |              |             |

Doutoranda do Programa de Pós Graduação em Ciência da Informação da Universidade Estadual Paulista - UNESP (Marília - graduação em Biblioteconomia pela Universidade Estadual Paulista - UNESP (2012) e mestrado em Ciência da Informação pela Ur área de Ciência da Informação, atuando principalmente nos seguintes temas: Estudos Métricos, Produção científica, Análise de cit

# PATENTES E REGISTROS

Insira nesse módulo dados sobre as patentes e registros de sua autoria. É necessário informar em qual instituição o registro foi feito e qual o número da patente.

No caso das patentes depositadas no Instituto Nacional da Propriedade Industrial (INPI), ao informar o número de registro os dados serão recuperados de forma automática a partir da plataforma do INPI.

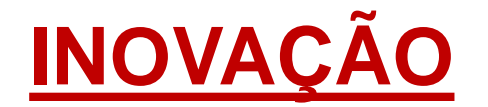

Insira nesse módulo dados sobre o desenvolvimento de atividades de inovação, especialmente do campo tecnológico, que são também protegidas pelas patentes.

| Atuação    | Projetos      | Produções       | Patentes e Registros      | Inovação                     | Educação e Popularização de C&T         | Eventos    | Ori      |
|------------|---------------|-----------------|---------------------------|------------------------------|-----------------------------------------|------------|----------|
|            |               |                 |                           | • Paten Me                   | enu principal                           |            |          |
| dyane      | Silva Lin     | na              |                           | • Program<br>• Cultivar      | a de Computador Registrado<br>protegida |            |          |
| Endereço   | para acessar  | este CV: http:  | //lattes.cnpq.br/7403     | • Cultivar                   | registrada                              |            |          |
| Última ati | ualização: 25 | /01/2018        |                           | • Desenho                    | industrial registrado                   |            |          |
| ,          | anzagao. 20   | /01/2010        |                           | • Marca re                   | gistrada                                |            |          |
| Última pu  | blicação: 25  | /01/2018        |                           | <ul> <li>Topograf</li> </ul> | fia de circuito integrado registrada    |            |          |
|            |               |                 |                           | • Program                    | a de computador sem registro            |            |          |
| a de Pós ( | Graduação e   | m Ciência da I  | nformação da Universidad  | Produtos                     | ;                                       | cária da l | Univer   |
| nomia pela | Universidad   | e Estadual Paul | ista - UNESP (2012) e me  | Processo                     | s ou técnicas                           | adual Pau  | ulista - |
| naçao, atu | ando principa | almente nos seg | guintes temas: Estudos Me | Projetos                     | de pesquisa                             | o e Norm   | alizaçı  |
|            |               |                 |                           | • Projeto d                  | le desenvolvimento tecnologico          |            |          |
|            |               |                 |                           | • Projeto d                  | le extensão                             |            |          |
| Evibir toy | to complete   | do resumo       |                           | • Outros p                   | rojetos                                 |            |          |
| LAIDII (EA | to completo   | uoresumo        |                           |                              |                                         |            |          |

# EDUCAÇÃO E POPULARIZAÇÃO DE C&T

| ição            | Projetos                         | Produções                            | Patentes e                       | e Registros                   | Inovação                        | Educação e Popu                 | larização | o de C&T                   | Eventos                    |
|-----------------|----------------------------------|--------------------------------------|----------------------------------|-------------------------------|---------------------------------|---------------------------------|-----------|----------------------------|----------------------------|
|                 |                                  |                                      |                                  | • Artigos o                   | completos pu                    | iblicados em perió              | dicos     |                            |                            |
| ine             | Silva Lin                        | na                                   |                                  | • Livros e                    | canítulos                       | publicação                      |           |                            |                            |
| erecc           | o para acessar                   | este CV: http:                       | ://lattes.cn                     | • Texto en                    | n jornal ou re                  | evista (magazine)               |           |                            |                            |
|                 |                                  | 1                                    |                                  | • Trabalho                    | s publicados                    | em anais de even                | itos      |                            |                            |
| ma at           | ualização: 25                    | /01/2018                             |                                  | • Apresent                    | tação de tral                   | oalho e palestra                |           |                            |                            |
| ma pi           | ublicação: 25                    | /01/2018                             |                                  | • Program                     | a de comput                     | ador sem registro               |           |                            |                            |
|                 |                                  |                                      |                                  | • Curso de                    | e curta duraç                   | ão ministrado                   |           |                            |                            |
| Pós<br>ja pel   | Graduação e<br>la Universidad    | m Ciência da I<br>e Estadual Paul    | informação d<br>lista - UNESP    | Desenvo<br>instrucio          | lvimento de<br>mal              | material didático (             | DU        | SP) e biblio<br>iversidade | otecária da<br>Estadual Pa |
| io, ati         | uando principa                   | almente nos seg                      | guintes tema                     | Entrevisi<br>comentá          | tas, mesas re<br>rios na mídia  | edondas, programa<br>a          | as e      | ição, Cocit                | ação e Norn                |
|                 |                                  |                                      |                                  | • Program                     | a de Comput                     | tador Registrado                |           |                            |                            |
|                 |                                  |                                      |                                  | Organiza<br>exposiçõ          | ição de even<br>les, feiras e d | tos, congressos,<br>olimpíadas  |           |                            |                            |
| bir tex         | xto completo                     | do resumo                            |                                  | Participa<br>exposiçõ         | ição em ever<br>les, feiras e d | ntos, congressos,<br>plimpíadas |           |                            |                            |
|                 |                                  |                                      |                                  | • Redes so                    | ciais, websit                   | tes e blogs                     |           |                            |                            |
|                 |                                  |                                      |                                  | <ul> <li>Artes vis</li> </ul> | ais                             |                                 |           | ue vocë qu                 | uer registrar              |
| P 1             |                                  | 2 I I                                | ~ .                              | <ul> <li>Artes cêi</li> </ul> | nicas                           |                                 |           | Inresenta                  | cão do trai                |
| lizada          | as em seu cur                    | riculo que ainda                     | a nao foram                      | <ul> <li>Música</li> </ul>    |                                 |                                 |           | iroza do r                 | yau ue u au                |
| citaç<br>Ha ret | iões de seus a<br>vista com volu | irtigos e trabalh<br>ime e página ir | ios sejam rec<br>vicial do artig | Outra pr                      | odução bibli                    | ográfica                        |           | Aleas de a                 | ILUAÇAU                    |
| úmer            | o de citações                    | não esteja sen                       | do apresenta                     | Outra pr                      | odução técni                    | ica                             |           | Artes cern                 | cas                        |
|                 |                                  |                                      |                                  | Outra pr                      | odução artis                    | tica/cultural                   |           | Artes visu                 | ais                        |
| culo L          | attes é possív                   | el identificar os                    | co-autores                       |                               |                                 |                                 | •         | Artigos ao                 | eitos para                 |
|                 |                                  |                                      |                                  |                               |                                 |                                 |           | Artigos co                 | mpletos pu                 |

Campo específico para Atividade realizadas especificamente a divulgação científica.

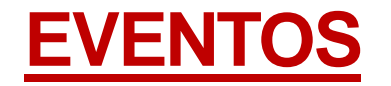

| Produções Patentes e Registros Inovação Educaçã                                                                                                    | o e Popularização de C&T Eventos Orientações B                                                                                                    |
|----------------------------------------------------------------------------------------------------|----------------------------------------------------------------------------------------------------|
| <b>a</b><br>ste CV: <b>http://lattes.cnpq.br/7403578367867991</b>                                                                                                    | Participação em eventos, congressos,<br>exposições, feiras e olimpíadas<br>Organização de eventos, congressos,<br>exposições, feiras e olimpíadas                                 |
| )1/2018<br>1/2018                                                                                                    |                                                                                                    |
| Ciência da Informação da Universidade Estadual Paulista - U<br>Estadual Paulista - UNESP (2012) e mestrado em Ciência da Inf<br>nente nos seguintes temas: Estudos Métricos, Produção científi | INESP (Marília - SP) e bibliotecária da Universidade do Sagr<br>formação pela Universidade Estadual Paulista - UNESP (2015).<br>ca, Análise de citação, Cocitação e Normalização. |

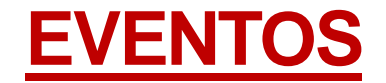

Participação: existem três tipos

→ Convidado: Foi convidado pela organização do evento para palestrar, coordenar e/ou moderar atividades;

- → Participante: Apresenta trabalhos (comunicação oral ou pôster) no evento;
- → Ouvinte: Assistiu as atividades do evento.

Organização de evento: área para inclusão de eventos ou congressos que o usuário tenha organizado.

# **ORIENTAÇÕES**

| Inovação Educação                                                                     | e Popularização de C&T Eventos Orientações                                                                                                    | Bancas                        |
|---------------------------------------------------------------------------------------|----------------------------------------------------------------------------------------------------|-------------------------------|
| 578367867991                                                                          | Participação em eventos, congressos,<br>exposições, feiras e olimpíadas<br>Organização de eventos, congressos,<br>exposições, feiras e olimpíadas                    |                               |
| de Estadual Paulista - UN<br>strado em Ciência da Info<br>étricos, Produção científic | IESP (Marília - SP) e bibliotecária da Universidade do<br>rmação pela Universidade Estadual Paulista - UNESP (20<br>a, Análise de citação, Cocitação e Normalização. | Sagrado Cora<br>115). Tem exp |

Esse módulo se encontra dividido da seguinte maneira:

Orientações e supervisões concluídas: área para o cadastro de todo tipo de orientação ou supervisão que o usuário tenha realizado.

Orientações e supervisões em andamento: área destinada para o cadastro de orientações ou supervisões que o usuário esteja realizando atualmente.

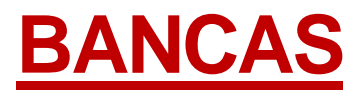

| Curriculo Lattes                                                                                                    | ● Enviar                                                                                                    |
|----------------------------------------------------------------------------------------------------|----------------------------------------------------------------------------------------------------|
| gistros Inovação Educação e Popularização de C&T                                                                                                    | T Eventos Orientações Bancas Citações                                                                                                    |
| br/7403578367867991                                                                                                    | Participação em bancas de Menu principal<br>conclusão<br>Participação em bancas de comissões<br>julgadoras                                     |
|                                                                                                    |                                                                                                    |
|                                                                                                    |                                                                                                    |
| niversidade Estadual Paulista - UNESP (Marília - SP) e bi<br>12) e mestrado em Ciência da Informação pela Universida<br>studos Métricos, Produção científica, Análise de citação, Co | ibliotecária da Universidade do Sagrado Coração. Possui<br>de Estadual Paulista - UNESP (2015). Tem experiência na<br>ocitação e Normalização. |

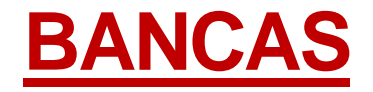

Participação em bancas de trabalhos de conclusão: Registrar participação em bancas de Doutorado, Mestrado, Qualificação, Especialização ou Graduação mesmo que o estudante avaliado não tenha sido aprovado.

Participação em bancas de comissões julgadoras: Registrar participação em bancas para Professor titular, Concurso público, Livre-docência, Avaliação de curso ou Outro.

**Importante**: Não há nenhuma regra sobre a ordem de preenchimento dos participantes de uma banca.

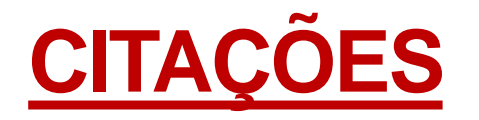

| Currículo Lattes                                                                                                    |                                                                                                    |  |  |  |  |  |
|----------------------------------------------------------------------------------------------------|----------------------------------------------------------------------------------------------------|--|--|--|--|--|
| s e Registros   Inovação   Educação e Popularização de C&T   Even                                                                                                    | tos Orientações Bancas Citações                                                                                                    |  |  |  |  |  |
| .cnpq.br/7403578367867991                                                                                                    | <ul> <li>Citações no ISI</li> <li>Citações no SciELO</li> <li>Citações no SCOPUS</li> <li>Citações em outra base bibliográfica</li> </ul> |  |  |  |  |  |
| o da Universidade Estadual Paulista - UNESP (Marília - SP) e bibliotecária da Universidade do Sagrado Coração. Possui<br>iSP (2012) e mestrado em Ciência da Informação pela Universidade Estadual Paulista - UNESP (2015). Tem experiência na<br>mas: Estudos Métricos, Produção científica, Análise de citação, Cocitação e Normalização. |                                                                                                    |  |  |  |  |  |

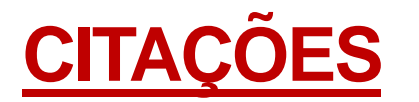

Esse módulo permite o cadastro manual dos índices de citação do proprietário do currículo em três bases padrão (ISI - Web of Science, Scielo e Scopus), além de permitir o cadastro de uma quarta base de escolha do autor.

**ISI - Web of Science**: Necessário possuir ResearchID para recuperação dos dados.

Scielo e Scopus: Inserir total de citações e trabalhos, data da busca e nome usado no levantamento dos dados.

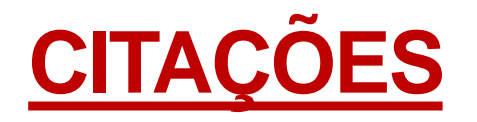

| į | Citações no SCOPUS                                                                                                    | $\boxtimes$ |                |
|---|----------------------------------------------------------------------------------------------------|-------------|----------------|
| I | Dados da busca                                                                                                    | 3           |                |
|   | Número total de citações       Número de trabalhos       Data         Formato(s) do nome do autor utilizado(s) na consulta para obter o total de citações |             | agra<br>15). 1 |
| l | Salva                                                                                                    | ar          |                |

# **FERRAMENTAS ADICIONAIS**

# Envio de E-mail

É possível enviar e-mail para o titular do currículo através da ferramenta "Contato".

Q Busca Simples No CNPq m Ciência da Informação da Universidade Estadual Paulista - UNESP Currículo Lattes lo Sagrado Coração. Possui graduação em Biblioteconomia pela e mestrado em Ciência da Informação pela Universidade Estadual Rede de Colaboração a de Ciência da Informação, atuando principalmente nos seguintes se de citação, Cocitação e Normalização. Diretório de grupos de pesquisa Indicadores da Produção B Abrir Currículo 🖂 Contato × Fechar

# **Envio de E-mail**

| Envio de e-mail para: Izabel Lima dos Santos |
|----------------------------------------------|
| Seu nome                                     |
|                                              |
| Seu e-mail                                   |
|                                              |
| Assunto                                      |
|                                              |
| Mensagem                                     |
|                                              |
|                                              |
|                                              |
|                                              |
|                                              |
|                                              |
| 🖾 Enviar 🛛 🔀 Cancelar                        |
|                                              |

- Preencha os campos e clique em "Enviar"
- Acesse o e-mail que você informou e clique no link de confirmação para que a mensagem seja enviada
- Aparecerá uma tela confirmando o envio

## **INDICADORES DE PRODUÇÃO**

Ferramenta que permite a exibição de gráficos e estatísticas da produção científica do pesquisador.

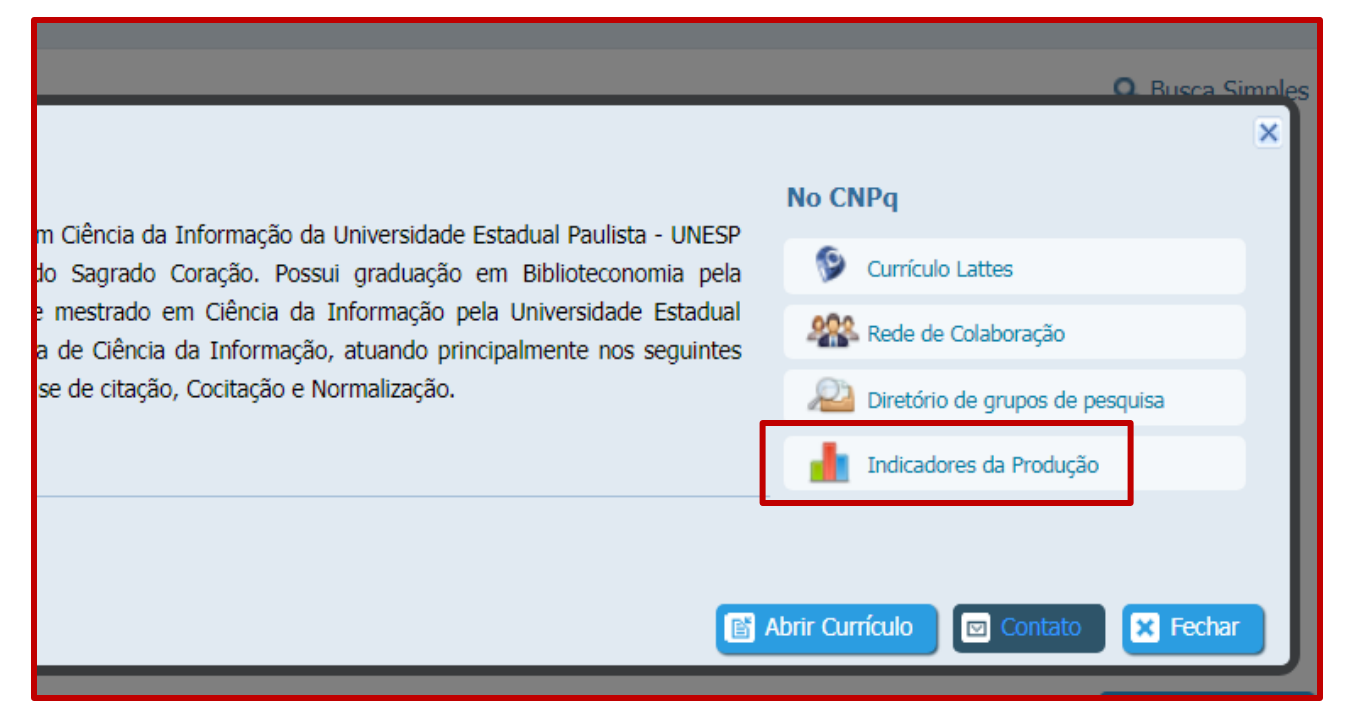

# **INDICADORES DE PRODUÇÃO**

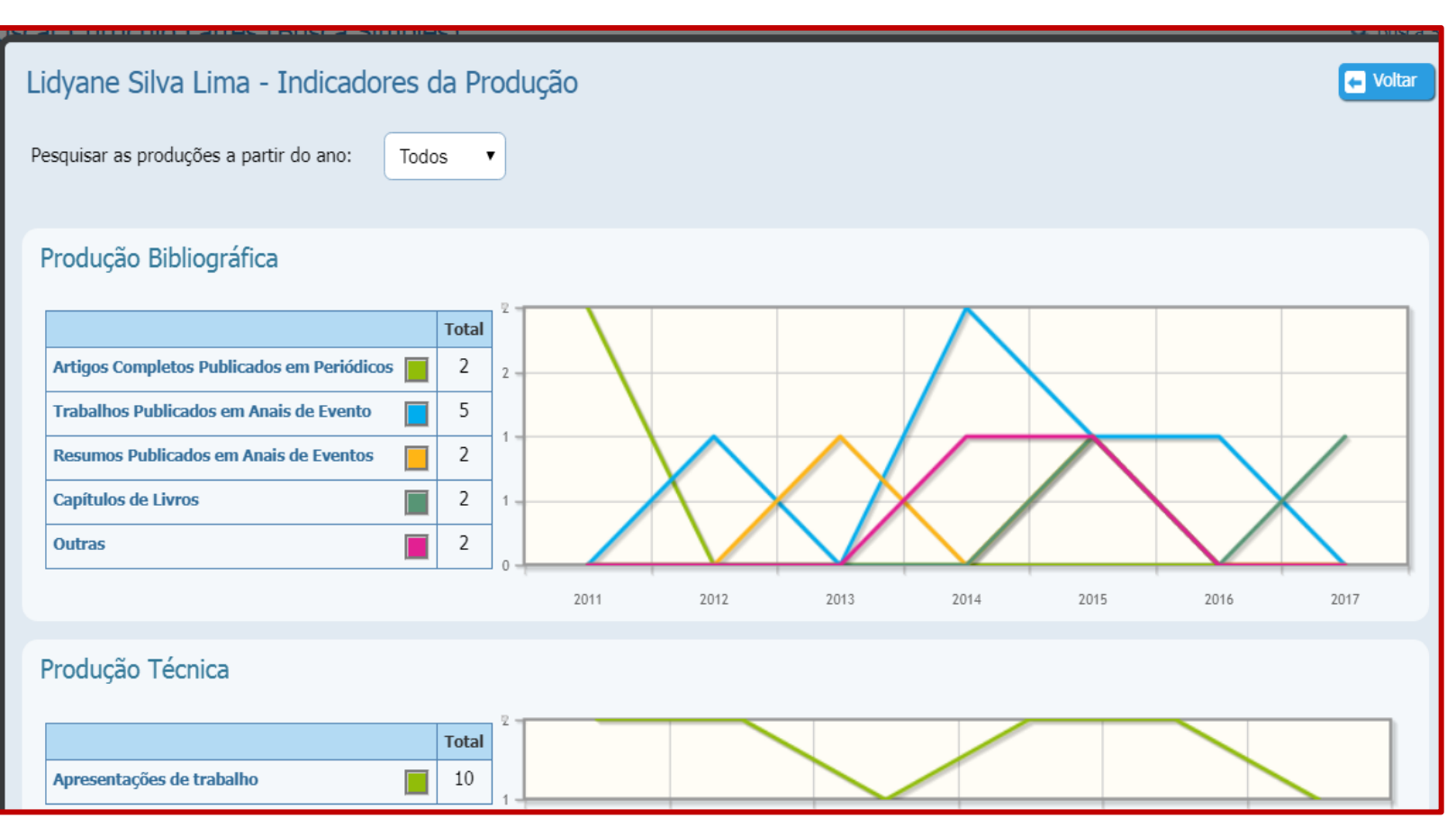

# **MENU LATERAL**

69

1

20

10

9

A

¢.

Rede de colaboradores Gráficos Autores citados no currículo Identificar coautor Palavras-chave citadas no currículo Áreas citadas no currículo Instituições citadas no currículo Vincular artigo ao periódico Importação de produção Gerar página para impressão Exportar Importar

# **IDENTIFICAR COAUTOR**

| 2. Selecione o(s) co-autores que deseja vincular | r ao co-autor acima           |
|--------------------------------------------------|-------------------------------|
| Nome                                             | Nome em Citação Bibliográfica |
| 1 🔲 Bruno Henrique Alves                         | Alves, B. H.                  |
| 2 📃 Carla Mara Hilário                           | 😥 HILARIO, C. M.              |
| 3 Carolina Ferreira Soares                       | SOARES, C. F.                 |
| 4 🔲 Casarin,H. de C. S                           | Casarin,H. de C. S            |
| 5 📃 Ely Francina Tannuri Oliveira                | 😥 OLIVEIRA,E.F.T              |
| 6 📃 Leilah Santiago Bufrem                       | BUFREM, L. S.                 |
| 7 🔲 Maria Aparecida Pavanelli                    | Pavanelli, M. A.              |
| 8 📃 Maria Cláudia Cabrino Grácio                 | GRACIO, M. C. C.              |
| 9 PEREIRA, M. S. V.                              | PEREIRA, M. S. V.             |
| 10 Pollyana Agatha Gomes da Rocha Custó          | dio CUSTODIO, P. A. G. R.     |

# **IDENTIFICAR COAUTOR**

| Image: Section of the section of the sec | 1.  | í <u>–</u>    |                                                                 |                                      |                      |                                                                                                    |
|----------------------------------------------------------------------------------------------------|-----|---------------|-----------------------------------------------------------------|--------------------------------------|----------------------|----------------------------------------------------------------------------------------------------|
| Image: Instance                                                                                                    | 787 | <b>o</b>   1  | Procurar co-autor                                               | pularização                          |                      | Eventos 🗍 Orientaçã                                                                                               |
| Image: Series of Bulkers     Image: Series of Bulkers     Image: Series of Bu                                                                                                    | C   | Iden<br>1. Lo | 1. Informe o Nome Completo ou o CPF do autor e clique em Procur | ar                                   |                      |                                                                                                    |
| 2.3   1   2.3   1   2.3   1   2.4   1   2.5   2.6   2.7   2.7   2.8   2.9   2.9   2.9   2.9   2.9   2.9   2.9   2.9   2.9   2.9   2.9   2.9   2.9   2.9   2.9   2.9   2.9   2.9   2.9   2.9   2.9   2.9   2.9   2.9   2.9   2.9   2.9   2.9   2.9   2.9   2.9   2.9   2.9   2.9   2.9   2.9   2.9   2.9   2.9   2.9   2.9   2.9   2.9   2.9   2.9   2.9   2.9   2.9   2.9   2.9   2.9   2.9   2.9   2.9   2.9   2.9   2.9   2.9   2.9   2.9   2.9   2.9   2.9   2.9   2.9   2.9   2.9   2.9   2.9   2.9   2.9   2.9   2.9                                                                                                    | i   | Nome          | Nome CPF  Leilah Santiago Bufrem                                |                                      |                      |                                                                                                    |
| Procurar Co-autor     A   B   C   B   C   B   C   C    C   C <tr< th=""><th>20</th><th></th><th></th><th>Citi</th><th>mação 🛛 🌾</th><th>pularização de C87</th></tr<>                                                                                                    | 20  |               |                                                                 | Citi                                 | mação 🛛 🌾            | pularização de C87                                                                                                |
| Image: Section of the section of the sec | 10  | 2<br>3<br>4   |                                                                 | . M.<br>. F.                         | Ident                | Argumentos de busca                                                                                               |
| B   B   B   B   C   B   C   C    C   C <th></th> <th>5</th> <th></th> <th>LF.T</th> <th>Nome c</th> <th>Nome Leilah Santiago Bufrem  1. Selecione o nome do autor</th>                                                                                                    |     | 5             |                                                                 | LF.T                                 | Nome c               | Nome Leilah Santiago Bufrem  1. Selecione o nome do autor                                                         |
| 10   10   11   12   12   12   12   12   12   12   12   12   12   12   12   12   12   12   12   12   12   12   12   12   12   12   12   12   12   12   12   12   12   12   12   12   12   12   12   12   12   12   12   12   12   12   12   12   12   12   12   12   12   12   12   12   12   12   12   12   12   12   12   12   12   12   12   12   12   12   12   12   12   12   12   12   12   12   12   12   12   12   12   12   12   12   12   12   12 </th <th>Â</th> <th>8</th> <th></th> <th>. C. (<br/>1. S. 10</th> <th></th> <th>Leilah Santiago Bufrem (BUFREM, Leilah Santiago;Bufrem, Leilah Santi 🔺</th>                                                                                                    | Â   | 8             |                                                                 | . C. (<br>1. S. 10                   |                      | Leilah Santiago Bufrem (BUFREM, Leilah Santiago;Bufrem, Leilah Santi 🔺                                            |
| Arrison Arrison   Arrison F.   Corrent Arrison   Arrison F.   Corrent Arrison   Arrison F.   Corrent Arrison   Arrison F.   Corrent Arrison   Arrison Arrison   Arrison Arrison                                                                                                    |     | 10            |                                                                 | Procurar                             | i Bi<br>ia c<br>2 (  | M.                                                                                                    |
| Ler Resu     5       CPF do autor nad esteja na lista acima, informe du 5 Nome Completo du 5       Nome     CPF       Nome     CPF       AVISOS       8       Otaten 19       Para que       10       Nome       Otaten 19       Para que       Nome       Otaten 19       Para que       Nome       Otaten 19       Para que       Nome                                                                                                    |     |               |                                                                 |                                      | 3                    | Foi encontrado 1 registro.                                                                                        |
| Avisos 7<br>Bitter 9<br>Para de<br>por Currier<br>PAR G, R.<br>PAR G, R.<br>PAR G, R.                                                                                                    |     |               |                                                                 | tar Re                               | sur 5 (              | CPF do autor nao esteja na insta acima, informe ou o Nome Completo du o     CPF do autor e realize uma nova busca |
| Para que<br>tue e DO<br>to Currie                                                                                                    | è   |               |                                                                 | Aviso                                |                      | . A.<br>. C. C.                                                                                                   |
|                                                                                                    | ->  |               |                                                                 | Para q<br>que o<br>ho Cur<br>atendir | 9 (<br>00 10 (<br>na | R. S. V.<br>P. A. G. R.<br>Procurar                                                                               |

# **Identificar coautor**

| Contraction of the local division of the local division of the loc |
|----------------------------------------------------------------------------------------------------|
| VXXC                                                                                                    |
| Contraction (Contraction)                                                                                                    |
|                                                                                                    |
|                                                                                                    |
|                                                                                                    |
| Contraction of the                                                                                                    |
|                                                                                                    |
|                                                                                                    |
| A REAL PROPERTY AND A REAL PROPERTY AND A                                                                                                    |
| 100 TO 100                                                                                                    |
|                                                                                                    |
|                                                                                                    |
| No. of Concession, Name                                                                                                    |
|                                                                                                    |
|                                                                                                    |
| Contraction of the                                                                                                    |
| 2000                                                                                                    |
|                                                                                                    |
| and the second second sec                                                                                                    |
|                                                                                                    |
|                                                                                                    |
| 0                                                                                                    |
| and a                                                                                                    |
|                                                                                                    |
|                                                                                                    |
|                                                                                                    |
| A 2-1                                                                                                    |
|                                                                                                    |
|                                                                                                    |
| 100 C                                                                                                    |
|                                                                                                    |
|                                                                                                    |
|                                                                                                    |
|                                                                                                    |
| 2 N N                                                                                                    |
|                                                                                                    |
|                                                                                                    |
| and the second second se                                                                                                    |
| -                                                                                                    |
| 41                                                                                                    |
| 1                                                                                                    |
|                                                                                                    |
| 6                                                                                                    |
| 6                                                                                                    |
| 12                                                                                                    |
| -<br>-                                                                                                    |
| (#<br>                                                                                                    |
| 128<br>1                                                                                                    |
| (#<br>                                                                                                    |
|                                                                                                    |
| 12<br>1                                                                                                    |
|                                                                                                    |
|                                                                                                    |
|                                                                                                    |
|                                                                                                    |
|                                                                                                    |
|                                                                                                    |
|                                                                                                    |
|                                                                                                    |
|                                                                                                    |
|                                                                                                    |
|                                                                                                    |
|                                                                                                    |

| Identificar co-autores                |      |                                                            |                               |        |
|---------------------------------------|------|------------------------------------------------------------|-------------------------------|--------|
| 1. Localize o co-autor na Base Lattes |      |                                                            |                               |        |
| Nome do Co-autor                      |      |                                                            |                               | E      |
| Leilal                                | h Sa | ntiago Bufrem                                              | ٩                             |        |
| 2. S                                  | elec | ione o(s) co-autores que deseja vincular ao co-autor acima |                               |        |
|                                       |      | Nome                                                       | Nome em Citação Bibliográfica |        |
| 1                                     |      | Bruno Henrique Alves                                       | Alves, B. H.                  |        |
| 2                                     |      | Carla Mara Hilário                                         | 😥 HILARIO, C. M.              |        |
| 3                                     |      | Carolina Ferreira Soares                                   | SOARES, C. F.                 |        |
| 4                                     |      | Casarin,H. de C. S                                         | Casarin,H. de C. S            |        |
| 5                                     |      | Ely Francina Tannuri Oliveira                              | 😥 OLIVEIRA,E.F.T              |        |
| 6                                     |      | Leilah Santiago Bufrem                                     | 😥 BUFREM, L. S.               |        |
| 7                                     |      | Maria Aparecida Pavanelli                                  | Pavanelli, M. A.              |        |
| 8                                     |      | Maria Cláudia Cabrino Grácio                               | 😥 GRACIO, M. C. C.            |        |
| 9                                     |      | PEREIRA, M. S. V.                                          | PEREIRA, M. S. V.             |        |
| 10                                    |      | Pollyana Agatha Gomes da Rocha Custódio                    | CUSTODIO, P. A. G. R.         | -      |
|                                       |      |                                                            |                               |        |
|                                       |      |                                                            |                               | Salvar |

# **EXPORTAR CURRÍCULO**

| Exportar currículo para RTF ou XML                                                                                                    |                                                                                         |                                                                                                    |             |
|----------------------------------------------------------------------------------------------------|-----------------------------------------------------------------------------------------|----------------------------------------------------------------------------------------------------|-------------|
| Opções <ul> <li>RTF - Rich Format Text - Visualização e edição possível na maio</li> <li>XML - eXtensible Markup Language - importação realizada pela</li> </ul> | ria dos processadores de texto<br>maioria dos sistemas gerenciadores de bancos de dados |                                                                                                    |             |
|                                                                                                    | Gerar página para a impressão                                                           | Modelo de currículo<br>Resumido (padrão CNPq)<br>Ampliado (padrão CNPq)<br>Completo<br>Personalizado |             |
|                                                                                                    |                                                                                         |                                                                                                    | 🖌 Confirmar |

# **BOTÕES ADICIONAIS**

1 - Clique para enviar as alterações realizadas ao CNPq e, assim, atualizar seu currículo;

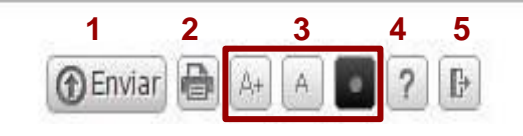

2- Atalho para imprimir currículo;

3- Opções de Acessibilidade;

4- Acesso a página de Ajuda da plataforma; 5

5- Sair (desconectar) do currículo.

(SANTOS, 2017)

# Material de apoio:

DÚVIDAS sobre o preenchimento do Currículo Lattes. *In*: **posgraduando.** [*S.I.*], 17 jan. 2011. Disponível em: http://posgraduando.com/duvidas-sobre-o-preenchimento-do-curriculo-lattes/. Acesso em: 22 out.

nttp://posgraduando.com/duvidas-sobre-o-preenchimento-do-curriculo-lattes/. Acesso em: 22 out. 2019.

SANTOS, Izabel Lima dos. **Currículo Lattes**: instruções de preenchimento. Fortaleza, 2017. 65 slides.

<u>Central de atendimento</u> De segunda a sexta das 8h30 às 18h30 +55 61 3211 4000

#### Coordenação:

Laudecéia Almeida de Melo Machado

#### Bibliotecária:

Lidyane Lima

normalizacao@usc.br

Biblioteca Central "Cor Jesu" bibliocorjesu@usc.br www.usc.br/biblioteca (14) 2107-7099 – (14)2107-7107

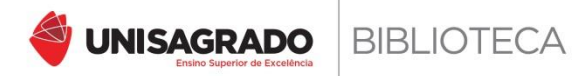